## Manual de uso del Chat

## Introducción

El chat se configura como una herramienta fundamental para que el usuario pueda contactar con el SIU", ante la imposibilidad de que este no pueda personarse en las dependencias que el Servicio tiene destinadas para atención al público o contactar telefónicamente, por saturación de líneas o cualquier otra causa. El horario de atención del chat se establece de lunes a viernes de 9:00 a 14:00 h. de forma ininterrumpida y será atendido por el personal que se determine en cada momento.

## Acceso al chat

Para acceder al chat hay que pinchar en el enlace que aparece en la intranet del Servicio de Información Universitario

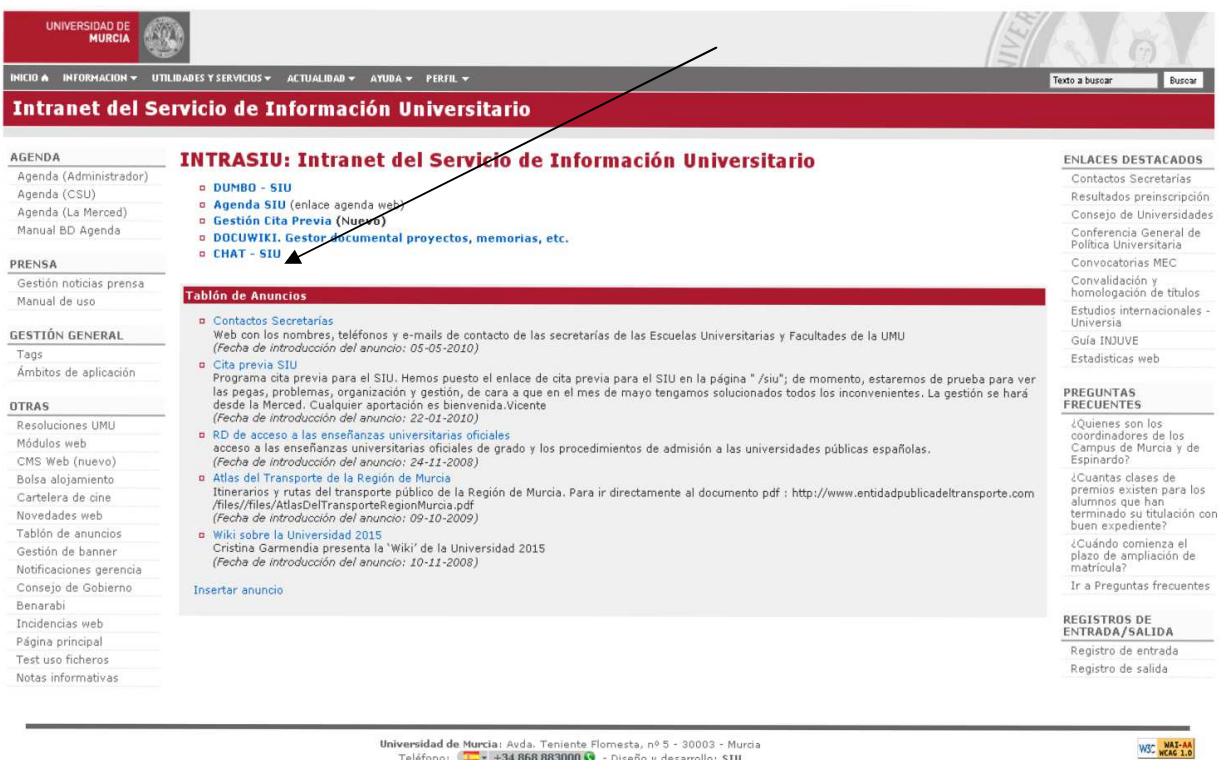

Universidad de Murcia: Avda. Teniente Flomesta, nº 5 - 30003 - Murcia Teléfono: 💶 + +34 868 883000 🚱 - Diseño y desarrollo: SIU

Una vez en la página tenemos que identificarnos como usuario, poniendo nuestro nombre con la extensión SIU al final.

| UNIVERSIDAD DE MURCIA                                                                                                    |                       |
|----------------------------------------------------------------------------------------------------|-----------------------|
| INICIO & INFORMACION 🗸 UTILIDADES Y SERVICIOS 🗸 ACTUALIDAD 🖌 AYUDA 🤟 PERFIL 🗸                                                                | Texto a buscar Buscar |
| Moderadores CHAT SIU                                                                                                    |                       |
| Moderador ManoloSIU                                                                                                    |                       |
| Entrar                                                                                                    |                       |
|                                                                                                    |                       |
| <b>Universidad de Murci</b> a: Avda. Teniente Flomesta, nº 5 - 30003 - Murcia<br>Teléfono: (□□ × +34.868.883000 🚱 - Diseño y desarrollo: SIU | WSC WAI-AA            |
|                                                                                                    |                       |
|                                                                                                    |                       |
|                                                                                                    |                       |
|                                                                                                    |                       |

Cuando se ha completado la identificación nos aparece una página general en la que aparecemos como moderador y podemos, a su vez, ver los usuarios que hay en espera y/o atendidos por otro moderador. Pinchamos en la ventana emergente donde aparece el usuario conectado.

| UNIVERSIDAD DE<br>MURCIA                                                                                                    |            |
|----------------------------------------------------------------------------------------------------|------------|
| Intranet del Servicio de Información Universitario                                                                                                    |            |
| Moderadores CHAT SIU                                                                                                    |            |
| Sesión MODERADOR: ManoloSIU                                                                                                    |            |
| Bienvenido ManoloSIU. Conectado al CHAT SIU con fecha: 09/12/10 y hora: 11:46:33                                                                                                    |            |
| Cerrar Sesión                                                                                                    |            |
| Usuarios Conectados Ahora<br>Sesión: 33001 Usuario: Oscar Inicio: 2010-12-0<br>Iniciar Chat Expulsar<br>Usuarios Chateando con Otros Moderadores<br>Sesión: 32871 Usuario: Jose Inicio: 2010-12-03 11:38:25 CHATEANDO CON: victoriaCSU<br>Generación de informes |            |
| <b>Universidad de Murcia</b> : Avda. Teniente Flomesta, nº 5 - 30003 - Murcia<br>Teléfono: (                                                                                                    | W3C NAL-AA |

Una vez hecho esto pinchamos en el botón *iniciar chat* y nos aparecerá la ventana de conversación, donde podremos contestar la consulta en cuestión. En el margen derecho de la ventana veremos un cuadro de respuestas más utilizadas; pinchando en cualquiera de ellas aparecerá en el cuadro de mensaje, evitando que tengamos que teclear toda la información.

| 🕲 33001:Oscar charla con ManoloSIU - Mozilla Firefox                                                                              |                                                                                                    |  |
|----------------------------------------------------------------------------------------------------|----------------------------------------------------------------------------------------------------|--|
| 🕼 http://www.um.es/infosecundaria/chatSiu/moderadorCliente.php?usuario=moderador&cliente=Oscar&moderador=ManoloSIU&sesion=33001 🏠 |                                                                                                    |  |
| Chat SIU - MODERADORES                                                                                                    | Respuestas más utilizadas                                                                                                    |  |
| Total & Madamadan Manale STIL Chavlanda can Ocean                                                                                 | Buenos días                                                                                                    |  |
| Moderador Manolosi U Charlando con Oscar                                                                                          | ¿En qué puedo ayudarte?                                                                                                    |  |
| <u>a</u>                                                                                                    | espera un momento por favor                                                                                                    |  |
|                                                                                                    | si ya no tienes más consultas por favor pulsa sobre el<br>botón CERRAR SESION para salir                                                                                                    |  |
|                                                                                                    | para realizar la preinscripción por internet tienes que<br>acceder a través del icono PREINSCRIPCION que<br>aparece en la pagina de la Universidad de Murcia<br>www.um.es. Cuando te redirija a la página debes<br>pulsar sobre el enlace INTRODUCIR<br>SOLICITUDES / CONSULTA y seguir las<br>instrucciones |  |
|                                                                                                    | Las fechas de realización de preinscripción para la fase de septiembre son del 5 al 11 de octubre                                                                                                    |  |
| Mensaje                                                                                                    | Añadir Respuesta Borrar Respuesta                                                                                                    |  |
| Terminado                                                                                                    | *                                                                                                    |  |

Una vez realizada la consulta deberemos comunicar al usuario que cierre el chat. Si no lo hace el tenemos la opción de expulsarlo en la ventana principal. Cuando hemos terminado de atender el chat deberemos pinchar en el enlace *Cierre Sesión* para salir de la aplicación.

| 😵 Chat SIU: ManoloSIU 🔅                                                                                                    |            |
|----------------------------------------------------------------------------------------------------|------------|
| UNIVERSIDAD DE<br>MURCIA                                                                                                    |            |
| Intranet del Servicio de Información Universitario                                                                                          |            |
| Moderadores CHAT SIU                                                                                                    |            |
| Sesión MODERADOR: ManoloSIU                                                                                                    |            |
| Bienvenido ManoloSIU. Conectado al CHAT SIU con fecha: 09/12/10 y hora: 11:46:33                                                            |            |
| Cerrar Sesión                                                                                                    |            |
|                                                                                                    |            |
| Usuarios Conectados Ahora                                                                                                    |            |
| S <u>esión: 33001</u> Usuario: Oscar Inicio: 2010-12-09 11:46:41<br>Iniciar Chatl Expulsa                                                   |            |
| Usuarios Chateando con Otros Moderadores                                                                                                    |            |
| Sesión: 32871 Usuario: Jose Inicio: 2010-12-03 11:38:25 CHATEANDO CON: victoriaCSU                                                          |            |
| Generación de informes                                                                                                    |            |
| <b>Universidad de Murci</b> a: Avda, Taniente Flomesta, nº 5 - 30003 - Murcia<br>Teléfono: (□□→ +34.868.883000 • - Diseño y desarrollo: SIU | WSC WAT-AA |